# Home movie database Specifikáció

#### Verzió: 1.0

#### Dátum: 2008.03.18

#### Státusz: Released

Készítette:

Farkas Róbert

Kulcsár Orsolya

Molnár Andrea

Török Edina

| Készítette         |                                                                  | Jóváhagyta         |              |
|--------------------|------------------------------------------------------------------|--------------------|--------------|
| Név:               | Farkas Róbert<br>Kulcsár Orsolya<br>Molnár Andrea<br>Török Edina | Név:               | Patcaş Csaba |
| Dátum:<br>Aláírás: | 2008.03.18                                                       | Dátum:<br>Aláírás: |              |

-----

-----

Verzió: 1.0Készítette:Dátum: 2008.03.18hmd\_specifikacio\_patcas.docOldal: 1 / 10

# 1 Történet

# 1.1 Kiadások

| Verzió | Dátum      | Készítette      | Változás    |
|--------|------------|-----------------|-------------|
| 1.0    | 2008.03.18 | Farkas Róbert   | Első verzió |
|        |            | Kulcsár Orsolya |             |
|        |            | Molnár Andrea   |             |
|        |            | Török Edina     |             |

| Verzió: 1.0       | Török Edina                 |        |        |
|-------------------|-----------------------------|--------|--------|
| Dátum: 2008.03.18 | hmd_specifikacio_patcas.doc | Oldal: | 2 / 10 |

# 2 Tartalom

| 1 Történet                             | 2  |
|----------------------------------------|----|
| 1.1 Kiadások                           | 2  |
| 2 Tartalom                             | 3  |
| 3 Bevezetés                            | 4  |
| 3.1 A dokumentum célja                 | 4  |
| 3.2 Rövidítések                        | 4  |
| 4 A Projekt bemutatása                 | 5  |
| 4.1 Projekt leírása                    | 5  |
| 4.2 Felhasznált technológia            | 5  |
| 4.3 Kezelt adatok                      | 6  |
| 4.3.1 Filmek adatai                    | 6  |
| 4.3.2 Kölcsönzők adatai                | 6  |
| 4.4 Alkalmazás funkciói                | 6  |
| 4.5 Alkalmazás felülete                | 7  |
| 4.6 A felhasználói felület prototípusa | 7  |
| 4.7 A nyomógombok megszorításai        | 8  |
| 4.7.1 Az "ÚJ FILM" nyomógomb           | 8  |
| 4.7.2 A "MODOSIT" nyomógomb            | 8  |
| 4.7.3 A "TOROL" nyomógomb              | 8  |
| 4.7.4 A "KERES" nyomógomb              | 8  |
|                                        | 9  |
|                                        | 9  |
|                                        | 9  |
|                                        | 9  |
| 5 Szervezes                            | 10 |
| 5.1 Csapattagok                        | 10 |

| Verzió: 1.0       | Török Edina                 |        |        |
|-------------------|-----------------------------|--------|--------|
| Dátum: 2008.03.18 | hmd_specifikacio_patcas.doc | Oldal: | 3 / 10 |

# 3 Bevezetés

## 3.1 A dokumentum célja

A dokumentum célja a "Home movie database" című projekt tervének letisztázása.

# 3.2 Rövidítések

- HMD Home Movie Database
- SQL Structured Query Language

| Verzió: 1.0       | Török Edina                 |        |        |
|-------------------|-----------------------------|--------|--------|
| Dátum: 2008.03.18 | hmd_specifikacio_patcas.doc | Oldal: | 4 / 10 |

# 4 A Projekt bemutatása

### 4.1 Projekt leírása

A HMD segítségével nyilvántarthatjuk filmjeink adatait. Lehetőségünk van különböző keresési módokra, mint például rendező, cím, stílus, stb. szerint. Tárolhatjuk a film pontos helyét, illetve azt is, hogy kölcsön van-e adva, és ha igen, akkor kinek. Ezáltal megelőzhetjük filmjeink elvesztését, elkavarodását.

## 4.2 Felhasznált technológia

A HMD projekt Visual Studio 2005 felületben íródik, felhasználva a C# fejlesztőnyelvet. Felhasználjuk az SQL Server Enterprise Editiont az adatbázisunk kezeléséhez.

| Verzió: 1.0       | Török Edina                 |        |        |
|-------------------|-----------------------------|--------|--------|
| Dátum: 2008.03.18 | hmd_specifikacio_patcas.doc | Oldal: | 5 / 10 |

# 4.3 Kezelt adatok

#### 4.3.1 Filmek adatai

- cím
- megjelenési év
- rendező
- író
- stílus
- osztályzat
- futásidő
- ország
- nyelv
- nézetarány
- hang
- készítés helye
- vállalat

#### 4.3.2 Kölcsönzők adatai

- azonosító
- név
- cím
- telefonszám
- e-mail cím

### 4.4 Alkalmazás funkciói

- új film beszúrása
- film módosítása
- film törlése
- film keresése
- film kiadása
- film visszahozatala
- "LEG"-ek listája
- help megtekintése

| Verzió: 1.0       | Török Edina                 |        |        |
|-------------------|-----------------------------|--------|--------|
| Dátum: 2008.03.18 | hmd_specifikacio_patcas.doc | Oldal: | 6 / 10 |

### 4.5 Alkalmazás felülete

A HMD projekt megvalósításakor egy könnyen kezelhető grafikus felhasználói felület elkészítése volt a cél, annak érdekében, hogy a software által nyújtott összes funkcionalitás kipróbálható legyen.

### 4.6 A felhasználói felület prototípusa

| 💀 HOME | MOVIE DATABASE  |                |          |
|--------|-----------------|----------------|----------|
|        | ÚJ FILM         |                |          |
| anna   | MÓDOSIT         |                |          |
|        | TÖRÖL           | plan           |          |
| -      | KERES           |                | Y        |
|        | KIADÁS          |                | 6        |
|        | VISSZAHOZÁS     |                |          |
| 1      | "LEG"-EK        | the all        | KILÉP    |
| - all  | HELP            | SHREE 2        |          |
| E E    | L Jame internet | Monday , March | 17, 2008 |

A projekt elindításakor a felhasználói felület a következő gombokat tartalmazza:

- ÚJ FILM
- MÓDOSIT
- TÖRÖL
- KERES
- KIADÁS
- VISSZAHOZÁS
- "LEG"-EK
- HELP
- KILÉP.

Egy bizonyos gombot a szövegre való kattintással aktiválhatunk.

A különböző gombokra kattintva, más és más műveleteket végez el a program.

| Verzió: 1.0       | Török Edina                 |        |        |
|-------------------|-----------------------------|--------|--------|
| Dátum: 2008.03.18 | hmd_specifikacio_patcas.doc | Oldal: | 7 / 10 |

## 4.7 A nyomógombok megszorításai

### 4.7.1 Az "ÚJ FILM" nyomógomb

Az **ÚjFilm** gombra való kattintáskor egy új ablak jelenik meg, ahol a felhasználó először leellenőrzi, hogy a film nem szerepel-e már a listában az **Ellenőriz** gombra kattintva. Ha nem, akkor aktiválódik a többi komponens.

A **Rendezők**-, **Szereplők**-, illetve **Stílusok megadása** gombokkal a felhasználó megadhatja az adatokat a megjelenő ablakokban és elmentheti őket.

A **Mentés** illetve **Mégse** gombok megnyomásával, az adatok mentődnek illetve új filmet adhatunk meg. Ezt az ablakot a **Kilép** gombbal hagyhatjuk el.

#### 4.7.2 A "MÓDOSÍT" nyomógomb

A **Módosít** gombra való kattintáskor egy új ablak jelenik meg. Itt a felhasználó kiválaszthatja egy legördülő listából a módosítani kívánt film címét.

A **Módosít** gombra kattintva, az ablakban megjelennek a film adatai, melyeket a felhasználó módosíthatja.

A **Mentés** illetve **Mégse** gombok megnyomásával, az adatok mentődnek illetve új filmet adhatunk meg. Ezt az ablakot is a **Kilép** gombbal hagyhatjuk el.

### 4.7.3 A "TÖRÖL" nyomógomb

E nyomógomb segítségével törölhetünk egy könyvet az adatbázisból.

A felhasználó maga választhatja ki a legördülő listából azt a könyvet, melynek adatait törölni szeretné. A törlés megerősítését a **Törlés** gomb hajtja végre. Szintén lehetőség van a visszalépésre is, a **Kilép** gomb megnyomásával. Ebből az ablakból is a főablakra térünk vissza.

#### 4.7.4 A "KERES" nyomógomb

E gomb funkciója, hogy a felhasználó több szempont szerint kereshessen a filmjei között. Kereshetünk a film címe-, stílus, szereplő-, megjelenési év- és hang szerint.

Ezen gombra kattintva, a felületen megjelenik egy új ablak, ahol a legördülő listákba betöltődnek a keresési funkcióknak megfelelő adatok. Ezek közül a felhasználó kiválaszthat egyet, illetve kettőt aszerint, hogy egyszerű vagy összetett keresést szeretne végrehajtani. Ezután a **Keresés** nyomógombra kattintva, végrehajtódik a keresés. Ha van a keresésnek megfelelő film, akkor a szövegrácsban megjelennek a keresett filmek (az adataikkal együtt). Ha nem találtunk egyetlen filmet sem, mely megfelelne a keresési módnak, akkor egy üzenetet jelenítünk meg a képernyőn: "Nincs ilyen feltételeknek megfelelő film az adatbázisban!".

A **Mégse** gombra való kattintással, a felhasználó kiléphet a keresésből és esetleg újat indíthat.

A Kilép gombbal ismét visszatérhetünk a főoldalra.

| Verzió: 1.0       | Török Edina                 |        |        |
|-------------------|-----------------------------|--------|--------|
| Dátum: 2008.03.18 | hmd_specifikacio_patcas.doc | Oldal: | 8 / 10 |

### 4.7.5 A "KIADÁS" nyomógomb

A KIADÁS nyomógomb segítségével filmjeinket kölcsönadhatjuk.

Ezen gombra való kattintáskor a felhasználói felületen egy új ablak jelenik meg, ahol szerepel egy szövegrács, melyben láthatóvá válnak a kiadott filmekről szóló információk (film címe, kölcsönző neve, kölcsönzés időtartama)

A felhasználó a legördülő listából kiválaszthatja a kiadandó film címét. Ekkor a felhasználó beírhatja a kölcsönző nevét és megadhatja a kiadás időtartamát, majd a **Kölcsönadás** gombra kattintva, elvégződnek a megfelelő műveletek. A művelet végrehajtása után a felhasználói felületen meg fog jelenni egy megfelelő üzenet. Ekkor folytathatjuk a munkát újabb filmek kölcsönadásával.

Bármikor meggondolhatjuk magunkat a **Mégse** gomb megnyomásával. Az ablak bezárása a **Kilép** gombra való kattintással történik.

#### 4.7.6 A "VISSZAHOZÁS" nyomógomb

A **Visszahozás** nyomógomb segítségével kölcsönadott filmjeinkről szóló információkat törölhetjük.

Ezen gombra kattintva, a felhasználói felületen egy új ablak jelenik meg. A felhasználó a legördülő listából kiválaszthatja a visszahozott film címét. Ekkor a legördülő lista elérhetetlenné válik.

Ha a felhasználó a **Visszahozatal** gombra kattint, akkor törlődnek az adott film kiadásáról szóló információk, tehát ismét kölcsön lehet adni.

A művelet végrehajtása után a felhasználói felületen megjelenik egy megfelelő üzenet. Ekkor folytathatjuk a munkát újabb filmek visszahozásával.

Az ablak bezárása ismét a Kilép gomb megnyomásával történik.

#### 4.7.7 A "LEG"-EK nyomógomb

A **"Leg"-ek** nyomógomb segítségével megtekinthetjük a "leg"-ek listáját. Például: a legtöbbször kikölcsönzött filmek listája, a legtöbbet késők listája, a legtöbb Oscar-díjat kapott filmek listája, stb.

Ezen gomb megnyomásakor egy új ablakban láthatóvá válik egy legördülő lista illetve egy szövegrács. A legördülő listából a felhasználó kiválaszthatja, hogy melyik listát szeretné megtekinteni. A **Listáz** gombra kattintva a szövegrácsban megjelennek a megfelelő adatok. Ezt az ablakot is a **Kilép** gomb megnyomásával hagyhatjuk el.

### 4.7.8 A "HELP" nyomógomb

A **Help** nyomógomb segítséget nyújthat a felhasználónak a program használatának könnyebb elsajátításában. Erre a gombra való kattintáskor egy új ablakban megjelenik egy szöveg, mely rövid leírást ad az ablakok tartalmáról illetve a nyomógombok funkcióiról. A **Kilép** gomb megnyomásával bármikor visszatérhetünk a főoldalra.

| Verzió: 1.0       | Török Edina                 |        |        |
|-------------------|-----------------------------|--------|--------|
| Dátum: 2008.03.18 | hmd_specifikacio_patcas.doc | Oldal: | 9 / 10 |

# 5 Szervezés

# 5.1 Csapattagok

| Személyek       | Munkakör                     |
|-----------------|------------------------------|
| Farkas Róbert   | Dokumentáció írás            |
| Kulcsár Orsolya | Specifikáció, kapcsolattartó |
| Molnár Andrea   | Programozás, adatbázis       |
| Török Edina     | Projekt manager              |

| Verzió: 1.0       | Török Edina                 | -      |         |
|-------------------|-----------------------------|--------|---------|
| Dátum: 2008.03.18 | hmd_specifikacio_patcas.doc | Oldal: | 10 / 10 |